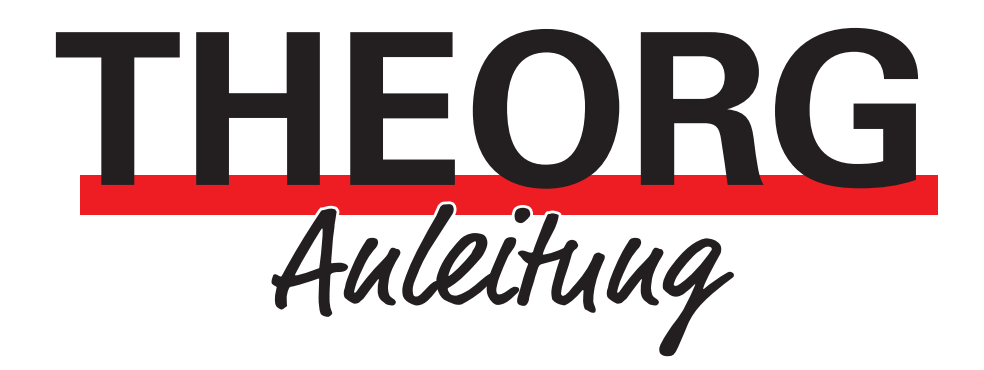

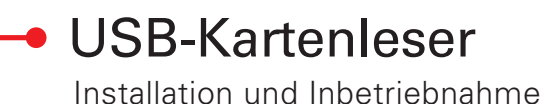

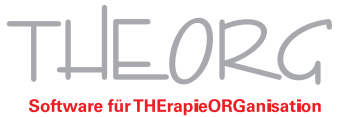

## Installation und Inbetriebnahme

Die USB-Kartenleser (Identive, Cherry, …) benötigen zum reibungsfreien Betrieb einen Treiber. Der Treiber muss auf dem PC installiert werden, an welchem der Chipkartenleser betrieben wird. Unser Treiberpaket können Sie hier herunterladen: <u>https://drive.sovd.cloud/sharing/cX2rXv9Xu</u>.

## 1. Voraussetzungen

- Administratorrechte (dort, wo der Kartenleser angeschlossen werden soll)
- Einen THEORG-Benutzer mit Berechtigungen für die {Einstellungen}
- Eine Gesundheitskarte zum Testen der Verbindung

## 2. Installation von Treibersoftware

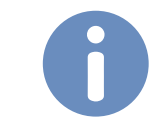

*Hiuweis*: Sollten Sie per Remote Desktop arbeiten, melden Sie sich vor der Installation von Ihrer bestehenden Sitzung ab.

- 1. Laden Sie das Treiberpaket herunter und führen Sie es aus.
- Wählen Sie anschließend Ihr Gerät aus.
   Den Haken bei dem Punkt "RDP-Mode" sollten Sie gesetzt lassen, wenn Sie den Kartenleser lokal betreiben und sich auf einen Server per Remote Desktop aufschalten.

| ງ Setup - THEORG Kartenleser setup Version 1.1.3 —                                                                                                    | ×        |
|----------------------------------------------------------------------------------------------------|----------|
| Zusätzliche Aufgaben auswählen<br>Welche zusätzlichen Aufgaben sollen ausgeführt werden?                                                                             |          |
| Wählen Sie die zusätzlichen Aufgaben aus, die das Setup während der Installation von THEORG Kartenleser setu<br>ausführen soll, und klicken Sie danach auf "Weiter". | φ        |
| Installationsoptionen:                                                                                                    |          |
| Identiv uTrust 2700                                                                                                    |          |
| O Identiv uTrust 4700                                                                                                    |          |
| O SCR 3311                                                                                                    |          |
| Cherry ST-1044                                                                                                    |          |
| Cherry ST-1144                                                                                                    |          |
| O Cherry G81-8040                                                                                                    |          |
| O Cherry G83-6744                                                                                                    |          |
| Cherry KC-1000 SC                                                                                                    |          |
| Cherry MKT+ ST-2052                                                                                                    |          |
| O Gantner GAT-Writer                                                                                                    |          |
| Zusatz:                                                                                                    |          |
| RDP-Mode                                                                                                    |          |
|                                                                                                    |          |
| Weiter                                                                                                    | obrechen |

- 3. Folgen Sie den Anweisungen während der Treiberinstallation.
- 4. Mit diesem Fenster ist die Treiberinstallation abgeschlossen:

| 占 Setup - THEORG Kartenleser setu | p Version 1.1.3                                                                                                    | - 🗆 ×                                  |
|-----------------------------------|----------------------------------------------------------------------------------------------------|----------------------------------------|
|                                   | Beenden des THEORG Karte<br>Setup-Assistenten                                                                                | enleser setup                          |
|                                   | Das Setup hat die Installation von THEORG Kartenle<br>abgeschlossen.<br>Klicken Sie auf "Fertigstellen", um das Setup zu bee | eser setup auf Ihrem Computer<br>nden. |
|                                   |                                                                                                    |                                        |
|                                   | (                                                                                                    | Fertigstellen                          |

## 3. Einstellungen in THEORG

1. Wählen Sie in THEORG {Einstellungen}:

| T TeCRS 15.8- [Hauptmeni]                                                                                                    | - 0 ×                  |
|----------------------------------------------------------------------------------------------------|------------------------|
| THEORG Hauptmenü                                                                                                    | S 🕄 🕀 🔅 🕐              |
|                                                                                                    | Hauptmenü              |
|                                                                                                    | Aktionen               |
|                                                                                                    | Statistik und Export   |
|                                                                                                    | <u>B</u> ewegungsdaten |
| Software für THErapieORGanisation                                                                                                 | Vorlagen               |
| Version 15.68                                                                                                    | Stamm <u>d</u> aten    |
| Lizenz 24414 loc - Therapiezentrum Fritz Freundlich                                                                               |                        |
|                                                                                                    |                        |
|                                                                                                    |                        |
| Patient Rezept Terminplan Arzt Mitalied                                                                                           |                        |
|                                                                                                    |                        |
|                                                                                                    |                        |
|                                                                                                    |                        |
| Interessent Sonstige Firma Verkauf Galerie                                                                                        |                        |
|                                                                                                    |                        |
|                                                                                                    |                        |
| Terminal Arbeitszeit erfassen Arbeitszeit einsehen                                                                                |                        |
|                                                                                                    |                        |
| THEORG Newsticker – DAK/GIS meldet fehlende TA1-Daten oder verlangt "Echtdaten". Alle Infos dazu finden Sie hier. <sup>10</sup> 8 | Menü-Suche (F3)        |
|                                                                                                    | Anleitungen            |
| © SOVDWARE GmbH ⊡ Kontakt                                                                                                    | Contakt                |
|                                                                                                    | Systeminfor            |
|                                                                                                    | U systemillios         |

2. Wählen Sie anschließend {Geräte}:

| THEORG 15.88 - (Einstellungen)                                                                                                    | - o ×                                                                                                    |
|----------------------------------------------------------------------------------------------------|----------------------------------------------------------------------------------------------------|
|                                                                                                    | C C 🕀 🛈 ?                                                                                                    |
| Allgemein<br>System Ausdruck verarbeitung Darstellung THEORG 2GO Verwaltung COVID-19                                                                                                    | Hauptmenü     Hauptmenü     Aktionen     Statistik und Export     Bewegungsdaten     Vorlagen     Statistik und Export     Statistik und Export     Statistik und Export     Statistik und Export     Statistik und Export     Statistik und Export |
| Tagesgeschäft       Tagesgeschäft       Personen     Mitarbeiter       Rezept     Kurse       Personen     Online       Kaufmännische Bereiche                                                                                                    |                                                                                                    |
| Rezept-<br>abrechnung<br>Technische Einstellungen                                                                                                    |                                                                                                    |
| Image: Services     Image: Services     Image: Services <td< th=""><th>Menű-Suche (F3)</th></td<> | Menű-Suche (F3)                                                                                                    |
| Administration                                                                                                    | <ul> <li>Kontakt</li> <li>Online-Dienste</li> <li>Systeminfos</li> </ul>                                                                                                    |

3. Wählen Sie anschließend das Gerät "Cherry ST-1144 (USB)" aus.

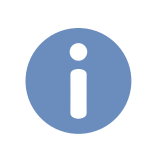

*Hindeis*: Sollten Sie den Kartenleser lokal angeschlossen und THEORG auf einem Remote Desktop-Server installiert haben, setzen Sie hier den Haken für den RDP-Mode und stellen Sie eine Defaultzeit von "10 sek" ein.

| ipkarte <u>M</u> ag        | netkarte <u>K</u> amer | a <u>U</u> -Pad <u>T</u> e | lefonie | <u>S</u> onstige     | <u>B</u> ezahlterminals |
|----------------------------|------------------------|----------------------------|---------|----------------------|-------------------------|
| eräteeinstel               | ungen                  |                            |         |                      |                         |
| Gerät:                     | Cherry ST              | Cherry ST-1144 (USB)       |         |                      | ]                       |
| Einlesemodus               | Standard               |                            |         | $\sim$               | RDP-Mode                |
| Com-Anschlu<br>Portnummer: | es / Port 0            | 0 ~ Port suchen            |         | Defaultzeit: 10 💂 se |                         |
| hipkarten-Ta               | staturpuffer           |                            |         |                      |                         |
| Trennzeichen               | <b>63</b> ⊘            |                            |         |                      |                         |
|                            |                        |                            |         |                      |                         |

4. Stecken Sie nun eine eGK in das Lesegerät und klicken Sie anschließend auf <Port suchen>. THEORG sucht dann nach einem passenden Port für das angeschlossene Gerät.

Nach diesem Schritt sind alle Einstellungen getroffen und Ihr Kartenleser ist nun funktionsbereit.

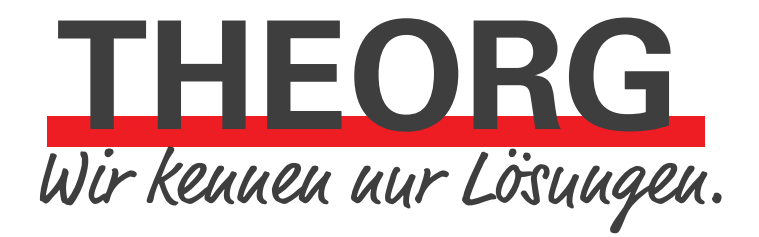

SOVDWAER Gesellschaft für EDV-Lösungen mbH Franckstraße 5 71636 Ludwigsburg Telefon 07141/93733-0 Telefax 07141/93733-99 info@sovdwaer.de www.sovdwaer.de